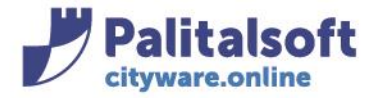

PALITALSOFT s.r.l. Via Brodolini, 12 60035 - Jesi (AN) info@palitasoft.it

T. +39 0731 22911 F. +39 0731 229191 www.palitalsoft.it

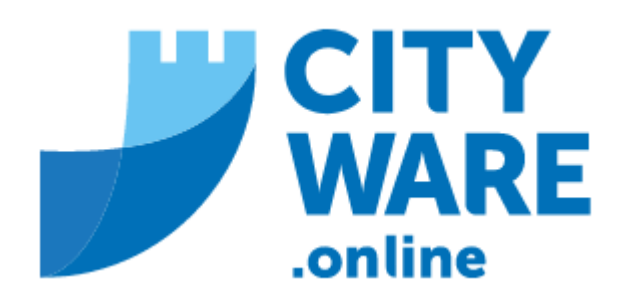

IDS

MANUALE OPERATIVO

Sedi operative:

Via Paganini, 57 62018 Potenza Picena (MC) T +39 0733 688026 ViaTacito, 51/B 41123 Modena (MO) T +39 059 847006 Via Garibaldi, 1 20865 Usmate Velate (MB) T +39 039 6758001 P.Iva / C.F. 00994810430 Cap. Soc. € 135.000,00 i.v.

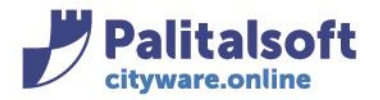

# -1.1- INSERIMENTO CODICE ACCERTAMENTO CONTABILE

### Dal menu cercare le emissioni pago pa

| Applicazioni ×                                                         |                                |          |  |  |  |  |
|------------------------------------------------------------------------|--------------------------------|----------|--|--|--|--|
| Q Ricerca applicazioni:                                                |                                |          |  |  |  |  |
| emissioni pago                                                         |                                |          |  |  |  |  |
| Servizi Demografici>Modulo Base>Pag                                    | goPa>Gestione Tabelle>Emission | i PagoPA |  |  |  |  |
| Servizi Economici>Modulo Base>PagoPa>Gestione Tabelle>Emissioni PagoPA |                                |          |  |  |  |  |
| Tributi>Modulo Base>PagoPa>Gestion                                     | ne Tabelle>Emissioni PagoPA    |          |  |  |  |  |
|                                                                        |                                |          |  |  |  |  |

### comparirà la seguente videata

| Hom   | ne Emissioni P   | agoPA 🗙     |   |
|-------|------------------|-------------|---|
|       | Tipi scadenza    | Selezionare | ~ |
|       | Anno             | 0           |   |
|       | Codice Servizio  |             |   |
| escr  | izione Emissione |             |   |
| iterr | nediario PagoPA  | Selezionare | ~ |
|       |                  |             |   |

Vedi Totali 🛛 🗹

## Selezionare dall'elenco 'ordinario ids'

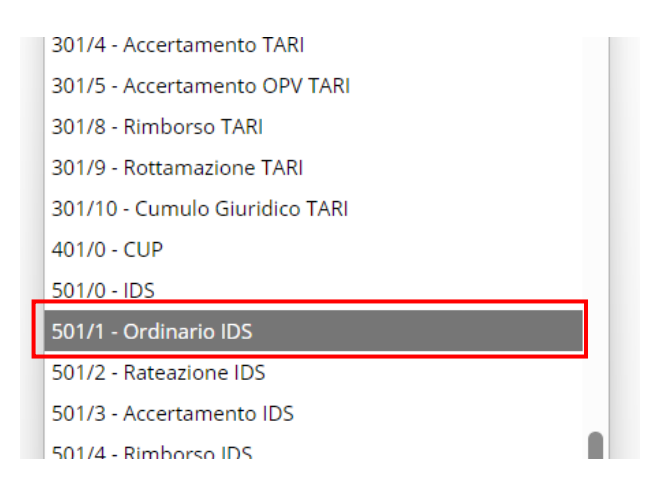

#### Sedi operative:

Via Paganini, 57 62018 Potenza Picena (MC) T +39 0733 688026 ViaTacito, 51/B 41123 Modena (MO) T +39 059 847006 Via Garibaldi, 1 20865 Usmate Velate (MB) T +39 039 6758001 P.Iva / C.F. 00994810430 Cap. Soc. € 135.000,00 i.v.

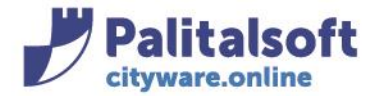

PALITALSOFT s.r.l. Via Brodolini, 12 60035 - Jesi (AN) info@palitasoft.it

### Fare 'elenca' comparirà l' elenco delle emissioni

| CI | D Home | Emiss | ioni PagoP |                                     |                       |                  |                                                                                                |           |          |          |
|----|--------|-------|------------|-------------------------------------|-----------------------|------------------|------------------------------------------------------------------------------------------------|-----------|----------|----------|
| _  |        |       |            |                                     |                       |                  |                                                                                                |           |          |          |
| C  | Anno   | Num.  | Serv.Emi.  | Emissione                           | Tipo Pendenza         | Cod.<br>Servizio | Stato Emissione                                                                                | Dettaglic | Scadenze | Riscossi |
| 4  | :      |       |            |                                     |                       |                  |                                                                                                |           |          |          |
| 0  | 2024   | 1     | 56         | Emissione ordinaria IDS 2024        | Ordinario IDS (501/1) | 49               | Totale Scadenze:331<br>Pubblicate:331 - Pagate:246                                             | Q         | Ŀ        | \$       |
| 0  | 2023   | 2     | 56         | Emissione ordinaria IDS 2023        | Ordinario IDS (501/1) | 49               | Totale Scadenze:14<br>Pubblicate:14 - Pagate:5                                                 | Q         | Ŀ        | \$       |
| C  | 2022   | 3     | 56         | Emissione ordinaria IDS 2022        | Ordinario IDS (501/1) | 49               | Totale Scadenze:77<br>Pubblicate:74, <u>inviate il 21-09-2023</u> - Riconciliate:1 - Pagate:46 | Q         | Ŀ        | \$       |
| 0  | 2021   | 3     | 56         | Emissione Ordinaria idS - anno 2021 | Ordinario IDS (501/1) | 49               | Totale Scadenze:22<br>Pubblicate:22 - Pagate:14                                                | Q         | Ŀ        | \$       |
| 0  | 2020   | 3     | 56         | Emissione Ordinaria idS - anno 2020 | Ordinario IDS (501/1) | 49               | Sono presenti 1 Scadenze da Pubblicare                                                         | Q         | Ŀ        | \$       |
|    |        |       |            |                                     |                       |                  |                                                                                                |           |          |          |

# Selezionare quella di interesse e andare su dettaglio (lentina):

| ( | CED Hon | ne   | Emissi | ioni PagoPA |                              |                       |                  |                                                    |             |    |
|---|---------|------|--------|-------------|------------------------------|-----------------------|------------------|----------------------------------------------------|-------------|----|
|   |         |      |        |             |                              |                       |                  |                                                    |             |    |
|   | 🗆 An    | no   | Num.   | Serv.Emi.   | Emissione                    | Tipo Pendenza         | Cod.<br>Servizio | Stato Emissione                                    | Dettaglic S | ca |
|   | ⊿ 🗌     |      |        |             |                              |                       |                  |                                                    |             |    |
|   |         | 2024 | 1      | 56          | Emissione ordinaria IDS 2024 | Ordinario IDS (501/1) | 49               | Totale Scadenze:331<br>Pubblicate:331 - Pagate:246 | Q           | (  |
|   |         | 2023 | 2      | 56          | Emissione ordinaria IDS 2023 | Ordinario IDS (501/1) | 49               | Totale Scadenze:14<br>Pubblicate:14 - Pagate:5     | ρ           | (  |

## Si aprirà la videata dell' accertamento

| Servizio Emittente: 56 - IMPOSTA DI SOGGIORNO Emissione: 2024 / 1 - Emissione ordinaria IDS 2024<br>Tipo Scadenza: 501 / 1 Ordinario IDS Codice Servizio: 49 |     |                   |           |                |                                                        |                             |             |                     |                 |                 |      | •   |              |                                          |
|----------------------------------------------------------------------------------------------------|-----|-------------------|-----------|----------------|--------------------------------------------------------|-----------------------------|-------------|---------------------|-----------------|-----------------|------|-----|--------------|------------------------------------------|
| C                                                                                                    | ו   | Progr.<br>Interno | Anno Rif. | Tipo Voce      | Accertamento                                           | Modalità<br>Riconciliazione | Settore Iva | Assoggettamento Iva | Aliquota<br>Iva | Id<br>Emissione | Id   | 11  |              | Nuovo                                    |
| C                                                                                                    | ) / | 1                 | 2024      | 1 - Imponibile | 2024/00247 - 2024 -IMPOSTA DI SOGGIORNO - (determina). | Da Accertamento             |             |                     |                 | 1303            | 2251 | -11 | P&P EFil     |                                          |
|                                                                                                    |     |                   |           |                |                                                        |                             |             |                     |                 |                 |      | U   | Visual<br>As | ي<br>zza Accertame.<br>sociati a Servizi |

Nel caso in cui debba essere inserito ex novo andare sul pulsante 'nuovo' e alla videata che compare andare sulla lentina per valorizzare l'accertamento:

| Riferimenti contabili-fiscali Emissione                            |                        |                                              |                                |                                             |                        |
|--------------------------------------------------------------------|------------------------|----------------------------------------------|--------------------------------|---------------------------------------------|------------------------|
| id*                                                                | 2265                   |                                              |                                |                                             |                        |
| Id Emissions*                                                      | 3205                   |                                              |                                |                                             |                        |
| la Emissione                                                       | 1303                   |                                              |                                |                                             |                        |
| Progr.interno                                                      | 2                      |                                              |                                |                                             |                        |
| Emissione                                                          |                        |                                              |                                |                                             |                        |
| Servizio Emittente                                                 | 56                     | IMPOSTA DI SOGGIORNO                         |                                |                                             |                        |
| Anno                                                               | 2024                   |                                              |                                |                                             |                        |
| Numero                                                             | 1                      | Emissione ordinaria IDS 20                   | 24                             |                                             |                        |
| Tipo Voce                                                          | 0 - Generico           |                                              | ~                              |                                             |                        |
| Prog.Accertamento                                                  | 0 Acce                 | rtamento NON Valorizzato                     |                                |                                             | <u>ି</u>               |
| Cod.Accertamento                                                   |                        |                                              |                                |                                             |                        |
| Cod.Capitolo                                                       |                        |                                              |                                |                                             |                        |
| Tipo Utenza                                                        | Non determina          | ta 🗸                                         |                                |                                             |                        |
| Modalità Riconciliazione                                           | Da Accertamer          | to 🗸                                         |                                |                                             |                        |
| Cod.Tributo                                                        |                        |                                              |                                |                                             |                        |
| Anno di Riferimento                                                | 0                      |                                              |                                |                                             |                        |
| Settore Iva                                                        |                        |                                              |                                | Q                                           |                        |
| Assoggettamento Iva                                                |                        |                                              |                                | ٩                                           |                        |
| Aliquota Iva                                                       |                        | ۹.                                           |                                |                                             |                        |
| Sedi operative:                                                    |                        |                                              |                                |                                             |                        |
|                                                                    |                        |                                              |                                |                                             |                        |
| Via Paganini, 57<br>62018 Potenza Picena (MC)<br>T +39 0733 688026 | Via T<br>4112:<br>T +3 | acito, 51/B<br>8 Modena (MO)<br>9 059 847006 | Via Gari<br>20865 U<br>T +39 0 | baldi, 1<br>smate Velate (MB)<br>39 6758001 | P.Iva / C<br>) Cap. Sc |

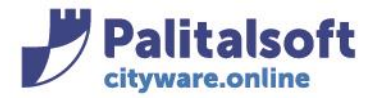

PALITALSOFT s.r.l. Via Brodolini, 12 60035 - Jesi (AN) info@palitasoft.it

T. +39 0731 22911 F. +39 0731 229191 www.palitalsoft.it

### Ricercare il codice dell'accertamento per poterlo selezionare

| erta  | ment   | ii 🤺       |                 |    |                   |                     |                                 |
|-------|--------|------------|-----------------|----|-------------------|---------------------|---------------------------------|
| Elenc | co ACO | Certa      | MENTI Anno 2024 |    |                   |                     |                                 |
|       |        |            | Accertamento    |    | Piano Finanziario | Voce di Bilancio    |                                 |
| ₫     |        |            | 0               |    | ~                 | Tutto 🗸             | · [                             |
|       | ۲      | (ja)       | 2024 / 00623    | СР | 3.05.02.03.004    | 3050203.3500.02.268 | FURLANI ROB<br>Recupero sol     |
|       | ۲      | ġ <b>r</b> | 2024 / 00622    | CP | 2.01.01.02.003    | 2010102.2101.02.515 | COMUNE DI gestione dele         |
|       | ۲      | ġ,         | 2024 / 00621    | CP | 2.01.05.01.999    | 2010501.2105.02.030 | Centre for Re<br>(Grecia) - Pro |
|       | ۲      | <u>s</u>   | 2024 / 00620    | CP | 2.01.01.01.001    | 2010101.2101.01.029 | MINISTERO E<br>FINANZE - Fo     |
|       | ۲      | (ji)       | 2024 / 00619    | CP | 9.02.05.01.001    | 9020501.9200.05.010 | RIDUZIONI P<br>E PROMOZIO       |
|       | ۲      | <b>A</b>   | 2024 / 00618    | CP | 2.01.01.01.001    | 2010101.2101.01.046 | PRESIDENZA<br>Dipartimento      |
|       | ۲      | <b>S</b>   | 2024 / 00617    | СР | 3.05.02.03.002    | 3050203.3500.02.145 | Comune di T<br>liquidazione     |
|       | ۲      | ø          | 2024 / 00616    | CP | 2.01.01.02.008    | 2010102.2101.02.605 | UNIVERSITA'<br>BO' - Compe      |
|       | ۲      | ø          | 2024 / 00615    | CP | 2.01.01.01.001    | 2010101.2101.01.004 | PRESIDENZA<br>DIP. PER LA T     |
|       | ۲      | ø          | 2024 / 00614    | CP | 2.01.01.02.001    | 2010102.2101.02.178 | REGIONE MA<br>statali per l'a   |
|       | ۲      | ø          | 2024 / 00613    | СР | 9.01.99.01.001    | 9019901.9100.99.005 | Pagamento r                     |

### Una volta scelto fare doppio click e l'accertamento risulterà associato all'emissione

| Emissione          |                                                 |   |
|--------------------|-------------------------------------------------|---|
| Servizio Emittente | 56 IMPOSTA DI SOGGIORNO                         |   |
| Anno               | 2024                                            |   |
| Numero             | 1 Emissione ordinaria IDS 2024                  |   |
| Tipo Voce          | 1 - Imponibile 🗸                                |   |
| Prog.Accertamento  | 75248 2024 -IMPOSTA DI SOGGIORNO - (determina). | Q |
| Cod.Accertamento   | 2024/00247                                      |   |
| Cod.Capitolo       |                                                 |   |

### In ultimo fare 'aggiorna'

Tutti i diritti del presente Manuale sono riservati.

Nessuna parte può essere riprodotta in qualsiasi forma o scopo - grafica, elettronica o meccanica, incluso fotocopie, registrazioni video e audio, informazioni di vendita e recupero dati, senza l'autorizzazione scritta di PALITALSOFT S.R.L.

Sebbene siano state adottate tutte le precauzioni nella preparazione di questo manuale, Palitalsoft S.R.L. non assume alcuna responsabilità per errori, omissioni o danni che possano derivare dall'uso delle informazioni contenute in questo documento o dall'uso dei programmi e fonti che possano accompagnarlo.

#### Sedi operative:

Via Paganini, 57 62018 Potenza Picena (MC) T +39 0733 688026 Via Tacito, 51/B 41123 Modena (MO) T +39 059 847006 Via Garibaldi, 1 20865 Usmate Velate (MB) T +39 039 6758001 P.Iva / C.F. 00994810430 Cap. Soc. € 135.000,00 i.v.